## UNIVERSIDAD TECNOLÓGICA DE NEZAHUALCÓYOTL PASOS PARA EL REGISTRO DE EVALUACIONES

## OPCIÓN 1. INGRESO AL SISTEMA INTEGRAL DE INFORMACIÓN ESCOLAR (SIIE) A TRAVÉS DE LA APLICACIÓN DE ESCRITORIO

1. Dar clic en iniciar y elegir el icono denominado SIIE-2004.

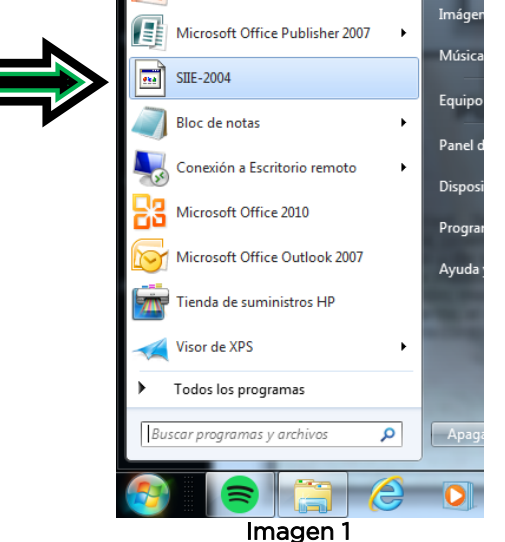

2. A continuación se mostrará la siguiente ventana, dar clic en ejecutar.

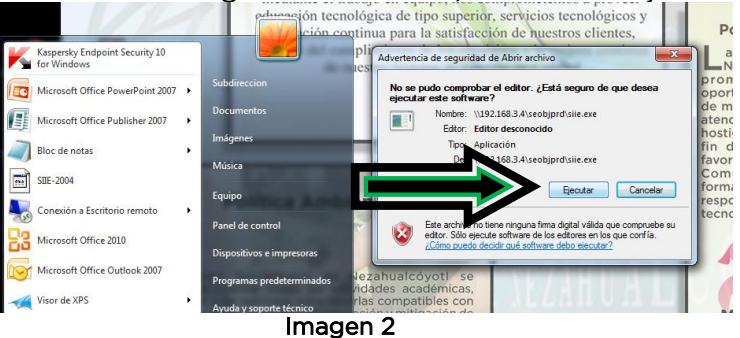

**3.** En la siguiente pantalla digitar la clave de usuario y contraseña previamente asignadas por el/la responsable del SIIE (oficina ubicada al interior del Depto. de Servicios Escolares), posteriormente elegir la División Académica donde imparte actualmente sus clases y dar clic en Aceptar.

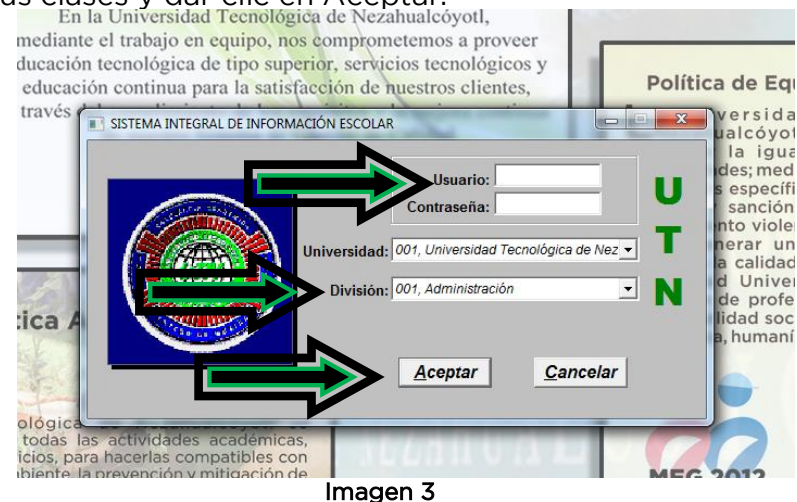

4. Una vez iniciada la sesión, seleccionar del menú principal la opción control escolar, operación, estudiantes y calificaciones parciales por competencias.

| Control Escolar | Biblioteca | Utilerias Ayud | a Salir |                                           |  |
|-----------------|------------|----------------|---------|-------------------------------------------|--|
| Operación       | •          | Estudiantes    | •       | Calificaciones parciales por competencias |  |
| Reportes        | - Y 🛛      |                |         | Captura de Recuperación                   |  |
|                 | _          |                |         | Captura de Correcciones                   |  |
|                 |            |                |         | Tutorias                                  |  |

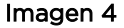

5. En la pantalla que despliega el sistema, deberá elegir el nombre de la División Académica a la que se encuentra adscrito y posteriormente el nombre de la carrera, asignatura, grado, grupo y número de parcial.

| CALIFICACIONES P                              | CALIFICACIONES PARCIALES           |                                                                                                    |                                                     | CALIFICACIONES PARCIALES                |                                                                            |                                                                                                    |                                         |  |  |
|-----------------------------------------------|------------------------------------|----------------------------------------------------------------------------------------------------|-----------------------------------------------------|-----------------------------------------|----------------------------------------------------------------------------|----------------------------------------------------------------------------------------------------|-----------------------------------------|--|--|
| Calificar   Grads                             | a   Cancela   E                    | Elimina   Exportar   importar   Reporte                                                                                                    | Sdir                                                | Calificar<br>Seleccione                 | Graba Cancela                                                              | Elimina Exportar importar Reporte                                                                                       | Salir                                   |  |  |
| *** RAFAEL RIV<br>Periodo A<br>Sep-I <u> </u> | vero orboñez<br>signatura<br>👤 (ou | 18. Multimedia y Comercio Electronico 11 Tecnologias de la Información y Comunicación 18. Multimedia y Comercio Electronico 19. Antonesión y Comunicación 19. Multimedia y Comunicación | 1:-TSU. en Maltimedia y Comercio Electrini.<br>dies | Periodo<br>Sep-[Ingle<br>Ingle<br>Ingle | EL RIVERO ORDOÑEZ<br>Asignatura<br>és IX<br><u>STX</u><br>és VII<br>és VII | 11 Tecnologias de la Información y Comunicació y 1.<br>Grado Grupo Parcial Plan de estudio:<br>DECIMO y ITTICIO11.1 y y | -ING. TECNOLOGÍAS DE LA INFORMAC 💌<br>S |  |  |
| Matricula                                     | Nombre                             |                                                                                                    | Ima                                                 | Natricula                               | Nombre                                                                     |                                                                                                    |                                         |  |  |

6. El sistema le mostrará el listado con el nombre de las y los alumnos, para iniciar la la captura de los ponderadores, sin embargo previo a esto, deberá asegurarse de capturar primeramente las asistencias (el botón se ubica en la parte inferior derecha de la ventana).

| Periodo    | AFAEL RIVERO ORDOÑEZ            | Terreter      |             | División  |        |           |           |          | Carrera   |       |
|------------|---------------------------------|---------------|-------------|-----------|--------|-----------|-----------|----------|-----------|-------|
| Periodo    |                                 | rechologi     | as de la In | formación | y Comu | nicació 💌 | 1ING. TEC | NOLOGÍAS | DE LA INF | ORMAC |
| Sep-t - I  | Asignatura Gra                  | do            | Grupo       | Parcia    | l Pla  | n de est  | udios     |          |           |       |
|            | nglés VII 🔍 OCTAVO              | ) <b>-</b> [1 | 1C811-V     | - 2       | PLAN   | N INGEN   | IER -     |          |           |       |
|            |                                 | 50 %          | 30 %        | 20 %      |        |           |           |          |           |       |
| fatricula  | Nombre                          | DESEMPE       | CONOCIM     | ACTITUD   | Prom.  |           |           |          |           |       |
| 52111002   | CHAVEZ RAMIREZ FRANCISCO JAVIER | .00           | .00         | .00       |        | 0         |           |          |           |       |
| 52111045   | RUZ PERALTA JUAN CARLOS         | .00           | .00         | .00       |        | 0         |           |          |           |       |
| 52111023   | NAZ RIVAS ALBERTO ULISES        | .00           | .00         | .00       |        | 0         |           |          |           |       |
| 52111021 F | ERNANDEZ SALINAS RAMIRO         | .00           | .00         | .00       |        | 0         |           |          |           |       |
| 52111037   | SARCIA OLVERA JOSE ANTONIO      | .00           | .00         | .00       |        | 0         |           |          |           |       |
| 52111035   | GODINEZ DURAN ISRAEL ALEJANDRO  | .00           | .00         | .00       |        | 0         |           |          |           |       |
| 52111026H  | ERNANDEZ CALIXTO ESTEFANY YAREL | .00           | .00         | .00       |        | 0         |           |          |           |       |
| 52111022H  | IINOJOSA ORTEGA ERICK           | .00           | .00         | .00       |        | 0         |           |          |           |       |
| 51111018H  | IPOLITO MENDOZA ERNESTO ALEJAND | .00           | .00         | .00       |        | 0         |           |          |           |       |
| 52111030   | ZAZAGA MORALES EFRAIN           | .00           | .00         | .00       |        | 0         |           |          |           |       |
| 52111052 J | UAREZ JAIME ADRIAN ALFONSO      | .00           | .00         | .00       |        | 0         |           |          |           |       |
| 52111017 F | ARRA DEL VALLE THELMA CAMILA    | .00           | .00         | .00       |        | 0         |           |          |           |       |
| 52111036 R | RODRIGUEZ PAREDES ERIKA DANIELA | .00           | .00         | .00       |        | 0         |           |          |           |       |
| 52111039 9 | SANCHEZ ORTEGA DOMINGO JAVIER   | .00           | .00         | .00       |        | 0         |           |          |           |       |

7. Para iniciar la captura de las asistencias deberá dar clic en la opción Modifica del menú, posteriormente capturar el total de asistencias en el campo Tot.Prof. y finalmente las asistencias por alumno. Una vez que concluya debe dar clic en la opción del menú denominada Graba.

| Id.P |              | Nombre           | Asignat              | ara           | Parc. | Gra      | do        | Grupo Tot.F    | Prof. |
|------|--------------|------------------|----------------------|---------------|-------|----------|-----------|----------------|-------|
| ***  | RAFAEL RIV   | ERO ORDOÑEZ      | 09TIIDE2, Inglés VII | <b>*</b>      | 2 🚖   | 08, OCT/ | AVC - 143 | 3, ІТІС81 👻 🚺  |       |
| *    | Matricula    |                  | Nombre               |               | 1     | Tot.Asis | % Asist   | Fecha Ult.Asis |       |
| 1    | 152111002    | CHAVEZ RAMIREZ   | FRANCISCO JAVIER     |               |       | 0        | .0        | 00/00/0000     |       |
| 2    | 152111045    | CRUZ PERALTA JU  | ANCARLOS             |               |       | 0        | .0        | 00/00/0000     |       |
| 3    | 152111023    | DIAZ RIVAS ALBER | TOULISES             |               |       | 0        | .0        | 00/00/0000     |       |
| 4    | 152111021    | FERNANDEZ SALIN  | AS RAMIRO            |               |       | 0        | .0        | 00/00/0000     |       |
| 5    | 152111037    | GARCIA OLVERA J  | OSE ANTONIO          |               |       | 0        | .0        | 00/00/0000     |       |
| 6    | 152111035    | GODINEZ DURAN IS | RAEL ALEJANDRO       |               |       | 0        | .0        | 00/00/0000     |       |
| 7    | 152111026    | HERNANDEZ CALIX  | TO ESTEFANY YARELY   |               |       | 0        | .0        | 00/00/0000     | -     |
| -    | 152111022    | HINOJOSA ORTEG/  | A ERICK              |               |       | 0        | .0        | 00/00/0000     | -     |
| 9    | 151111018    | HIPOLITO MENDOZ  | A ERNESTO ALEJANDRO  |               |       | 0        | .0        | 00/00/0000     | -     |
| 10   | 152111030    | IZAZAGA MORALE   |                      |               |       | 0        | .0        | 00/00/0000     | -     |
|      | 152111052    | PARRA DEL VALLE  | THELMA CAMU A        |               |       | 0        | .0        | 00/00/0000     | -     |
| 13   | 152111036    | RODRIGUEZ PARED  | ES ERIKA DANIELA     |               |       | 0        | .0        | 00/00/0000     | -     |
| 14   | 152111039    | SANCHEZ ORTEGA   | DOMINGO JAVIER       |               |       | 0        | .0        | 00/00/0000     | -     |
|      |              |                  |                      |               |       |          |           |                |       |
|      | Peprobrado p | or Inscistancias |                      | Asistoncia No | -     | Total de | Alumnos   | 14             |       |

Es importante considerar que la opción fecha de la última asistencia (Fecha Ult.Asist), se debe utilizar en los siguientes casos: cuando el alumno dejó de asistir a clases o cuando éste obtuvo un porcentaje de asistencia menor del 75%, en donde ya se considera un alumno reprobado.

8. Una vez registradas las asistencias, podrá proseguir a capturar los ponderadores, para ello debe dar clic en la opción del menú Calificar. Una vez que concluya debe dar clic en la opción del menú denominada Graba.

| Clave     | Nombre                       |              | Div          | isión      |               |             | Carrera               |
|-----------|------------------------------|--------------|--------------|------------|---------------|-------------|-----------------------|
|           | RAFAEL RIVERO ORDOÑEZ        | 11 Tecnologi | as de la Inf | ormación y | Comunicació . | 1ING. TECNO | LOGÍAS DE LA INFORMAC |
| Dentada   | Automation                   | Consta       |              | Deserted   | Dian da an    |             |                       |
| Seo.1 -   |                              | OCTAVO VIII  | TCBILV .     | Parcial .  | PLAN INGEN    | VITER -     |                       |
| Level -   | [[]                          |              |              |            | 11            |             |                       |
|           |                              |              |              |            |               |             |                       |
|           | 0.0.0 m to a 14500 m m       | 50 %         | 30 %         | 20 %       |               |             |                       |
| Matricula | Nombre                       | DESEMPE      | CONOCIM      | ACTITUD    | Prom.         |             |                       |
| 15211100  | 2 CHAVEZ RAMIREZ FRANCISCO   | AVIER 8.50   | 8.50         | 8.50       | 8.50          |             |                       |
| 15211104  | SCRUZ PERALTA JUAN CARLOS    | 7.00         | 7.00         | 7.00       | 7.00          |             |                       |
| 15211102  | 3 DIAZ RIVAS ALBERTO ULISES  | 9.00         | 9.00         | 9.00       | 9.00          |             |                       |
| 15211102  | FERNANDEZ SALINAS RAMIRO     | 5.00         | 5.00         | 5.00       | 5.00          |             |                       |
| 15211103  | GARCIA OLVERA JOSE ANTONIC   | 6.00         | 6.00         | 6.00       | 6.00          |             |                       |
| 15211103  | 5 GODINEZ DURAN ISRAEL ALEJA | NDRO 7.00    | 7.00         | 7.00       | 7.00          |             |                       |
| 15211102  | 6HERNANDEZ CALIXTO ESTEFANY  | YARELY 10.00 | 10.00        | 10.00      | 10.00         |             |                       |
| 15211103  | 2 HINOJOSA ORTEGA ERICK      | 7.50         | 7.50         | 7.50       | 7.50          |             |                       |
| 15111101  | 8 HIPOLITO MENDOZA ERNESTO A | LEJANDI 6.60 | 6.60         | 6.60       | 6.60          |             |                       |
| 15211103  | 0IZAZAGA MORALES EFRAIN      | 7.00         | 7.00         | 7.00       | 7.00          |             |                       |
| 1521110   | 2 JUAREZ JAIME ADRIAN ALFONS | 0 7.70       | 7.70         | 7.70       | 7.70          |             |                       |
| 15211101  | 7 PARRA DEL VALLE THELMA CA  | MILA 9,50    | 9.50         | 9.60       | 9.50          |             |                       |
| 15211103  | GRODRIGUEZ PAREDES ERIKA DAN | VIELA 9.00   | 9.00         | 9.00       | 9.00          |             |                       |
| 15211103  | 9 SANCHEZ ORTEGA DOMINGO JA  | VIER 5.00    | 5.00         | 5.00       | 5.00          |             |                       |

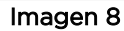

9. Finalmente, podrá generar el reporte de calificaciones, para ello debe dar clic en la opción del menú Reporte, el cual podrá visualizar en pantalla e imprimir, en este último caso deberá dar clic en el menú archivo e imprimir o directamente en el icono de impresora que se ubica en el extremo superior izquierdo de la pantalla.

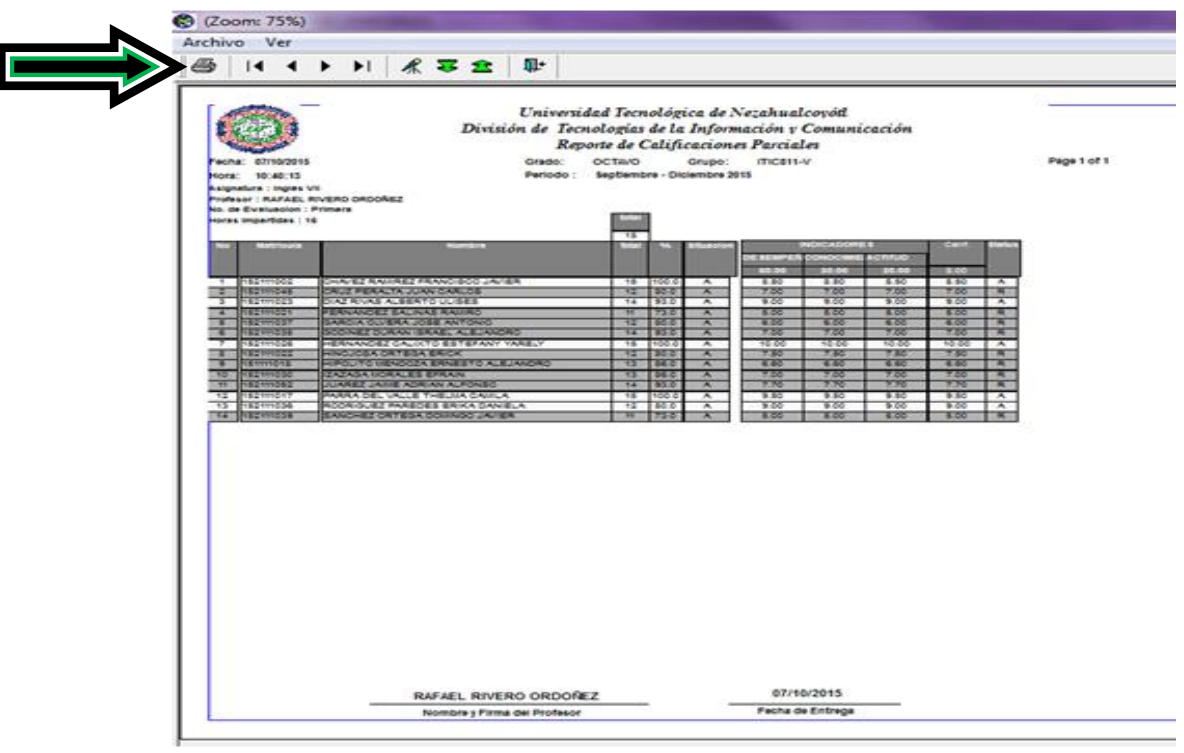

lmagen 9

ASPECTOS IMPORTANTES A CONSIDERAR

- Una vez que haya iniciado la captura de las asistencias o de los ponderadores de un grupo, deberá concluirlo en el día que inició dicha captura, ya que al día siguiente no podrá efectuar ninguna modificación a los datos de ese grupo.
- Las fechas para la captura de evaluaciones están establecidas en el Calendario para el Registro y Seguimiento a las Evaluaciones del Alumnado, el cual se emite de forma cuatrimestral y podrá consultarse en la sección de docentes del SIIE-NET.
- La información que se capture utilizando esta opción, también se puede consultar ingresando al SIIE a través del portal Web.
- Para cualquier corrección o modificación que el profesor requiera realizar una vez que haya concluido el plazo para la captura de evaluaciones, se estará a lo dispuesto en el inciso e), numeral 6.10, apartado 6; del procedimiento del Sistema de gestión de la Calidad P-SA-O6 "Registro y Seguimiento a las Evaluaciones de las y los Alumnos".

## OPCIÓN 2. INGRESO AL SISTEMA INTEGRAL DE INFORMACIÓN ESCOLAR (SIIE) DESDE EL PORTAL WEB

10. Ingresar la siguiente dirección en su navegador: http://siienet.utn.edu.mx , donde se deberá desplegar la siguiente pantalla.

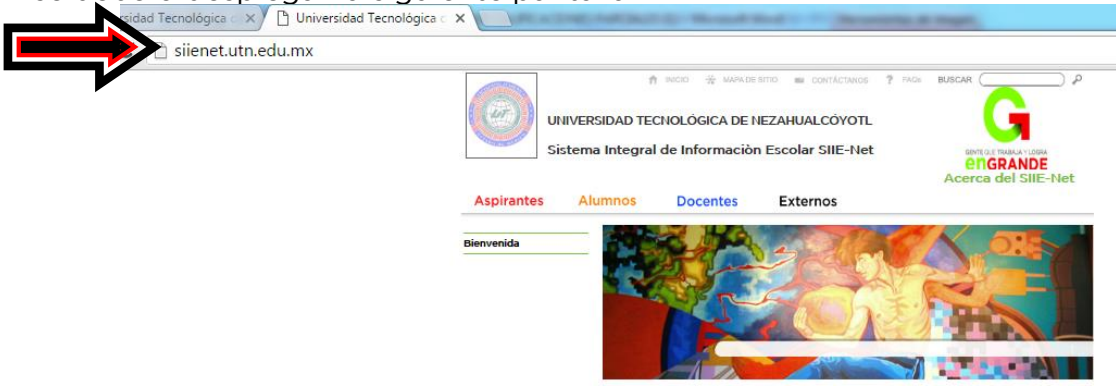

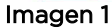

**11.** En el menú principal deberá seleccionar la opción Docentes y el sistema desglosará en el extr<u>emo izquierdo, los rubros que conforman el menú de docentes.</u>

| iienet.utn.edu.mx/paginas/profes | ores/inicioprofesor.html                                                                                                    |
|----------------------------------|----------------------------------------------------------------------------------------------------|
|                                  | Mindol & Wardestrio   Proce   Buddel ()   Proce   Buddel ()   Proce   Proce   Pr |
|                                  | Bienvenido al SIIE-NET (Sistema Integral de Información Escolar) de la<br>Universidad Tecnológica de Nezahualcóyoti.                                                                                                    |

12. Dar clic en la opción Iniciar Sesión, y digitar en letras mayúsculas su clave de usuario y contraseña, que previamente le fueron asignadas por la/el responsable del SIIE (oficina ubicada al interior del Depto. de Servicios Escolares), posteriormente elegir la División Académica y carrera donde actualmente imparte sus clases, y dar clic en Enviar.

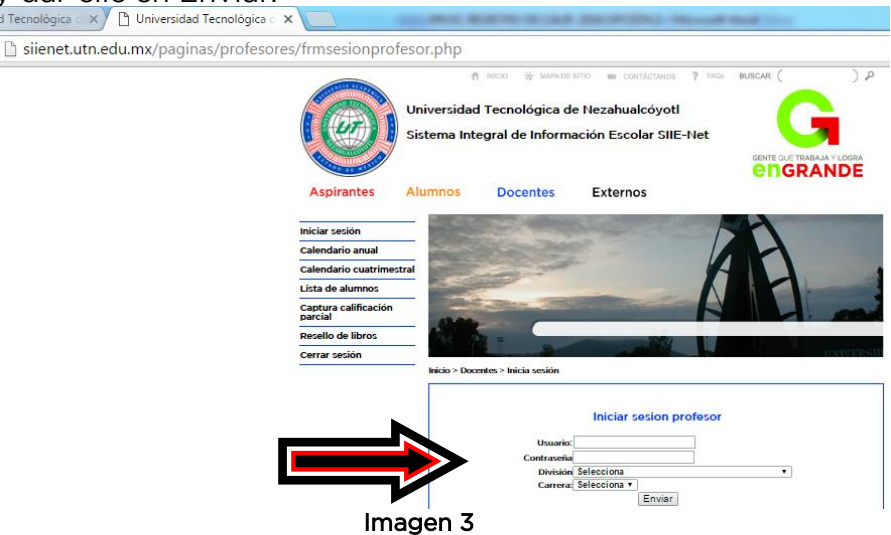

13. Una vez iniciada la sesión dar clic en la opción Captura calificación parcial, que se ubica en el quinto rubro del menú ubicado en el extremo izquierdo.

|                                                                               | Universidad<br>Sistema Int | d Tecnológica d<br>egral de Inform | e Nezahualcóyotl<br>ación Escolar SIIE-Nei |   |
|-------------------------------------------------------------------------------|----------------------------|------------------------------------|--------------------------------------------|---|
| Aspirantes                                                                    | Alumnos                    | Docentes                           | Externos                                   |   |
| Iniciar sesión<br>Calendario anual<br>Calendario cuatrime<br>Lista de alumnos | estral                     |                                    |                                            | 1 |
| Captura calificación<br>parcial<br>Cerrar sesión                              |                            |                                    |                                            |   |
|                                                                               | Inicio > Doc               | centes > Bienvenida                | BIENVENIDO                                 |   |

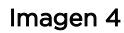

14. Deberá indicar el número de Parcial, Grado y Grupo y dar clic en Asistencia.

|                                                                                                    | Universidad<br>Sistema Int | l Tecnológica d<br>egral de Inform | e Nezahualcóyotl<br>ación Escolar SIIE-Net                                                                                                    |          |
|----------------------------------------------------------------------------------------------------|----------------------------|------------------------------------|----------------------------------------------------------------------------------------------------|----------|
| Aspirantes                                                                                                    | Alumnos                    | Docentes                           | Externos                                                                                                    | engrande |
| Iniciar sesión<br>Calendario anual<br>Calendario cuatrim<br>Lista de alumnos<br>Captura calificación<br>parcial | estral                     | A A 3                              |                                                                                                    |          |
| Cerrar sesión                                                                                                   | Inicio > Doc               | entes > Selecciona par             | cial                                                                                                    |          |
|                                                                                                    |                            |                                    | Parcial Grupo   Parcial ▼   Grado ▼   Grado ▼   Grado ▲   Grado ▲   Grad ▲   Grad | upo 🔻    |
|                                                                                                    | ×.                         | Ima                                | agen 5                                                                                                    |          |

15. Capturar el Número de asistencias y posteriormente dar clic en Asistencias.

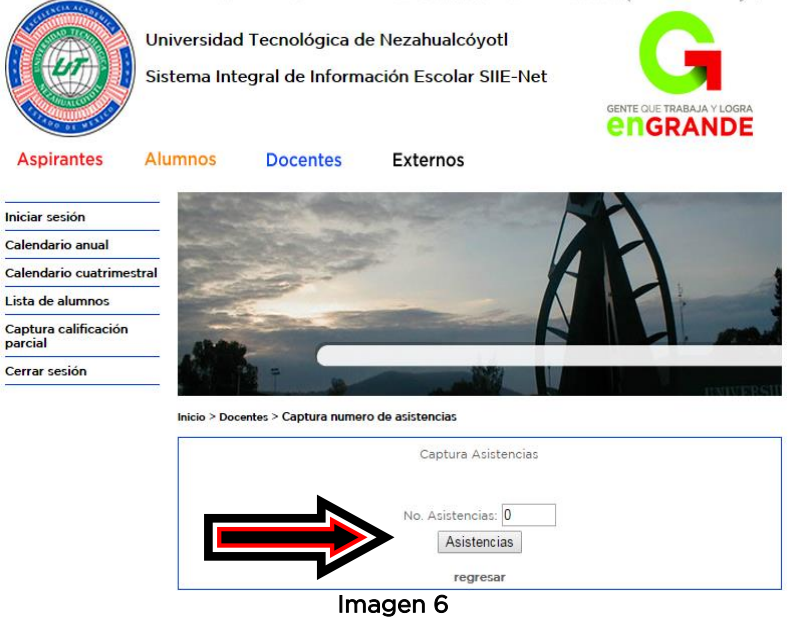

16. El sistema desplegará una pantalla que contempla todos los alumnos y alumnas que pertenecen a ese grupo. A continuación registrar las asistencias por cada uno de ellos y al concluir dar clic en el botón Guardar.

| MATRICULA | NOMBRE                              | NO.<br>ASISTE | % ASIS | FECHA ULTIMA<br>ASIS. | 1  |
|-----------|-------------------------------------|---------------|--------|-----------------------|----|
| 13372009  | BALDERAS FLORES IVAN                | 0             | 96     |                       | ca |
| 14172006  | BOJORGES LOPEZ OSCAR EDUARDO        | 0             | %      |                       | ca |
| 14172007  | CARBAJAL GARCIA CARLOS              | 0             | 96     |                       | ca |
| 14272007  | CASTAÑEDA RIVERA LUIS ANGEL         | 0             | 96     |                       | ca |
| 14172062  | CASTRO IBARRA GEOVANNY              | 0             | 96     |                       | ca |
| 14272047  | DIAZ PINEDA PEDRO SAUL              | 0             | 96     |                       | ca |
| 13372038  | DIAZ RAMIREZ JOCELYN                | 0             | %      |                       | ca |
| 14272019  | ILLANES ORTIZ LUIS FERNANDO         | 0             | %      |                       | ca |
| 14172024  | JUAREZ RAMIREZ YEYMI LIZETT         | 0             | %      |                       | ca |
| 14172029  | MARIN REYES ERICK                   | 0             | 96     |                       | ca |
| 13372095  | MARTINEZ MORALES EDUARDO            | 0             | 96     |                       | ca |
| 14272025  | MATEOS GARCIA JUAN ERNESTO          | 0             | 96     |                       | ca |
| 14272029  | NIETO MARTINEZ LUCERO               | 0             | 96     |                       | ca |
| 14172038  | ORTIZ JUAREZ JONATHAN ARIEL         | 0             | 96     |                       | ca |
| 13372188  | PACHECO JIMENEZ LUIS ANGEL          | 0             | 96     |                       | ca |
| 14172045  | RESENDIZ VILLEGAS VICTOR<br>EDUARDO | 0             | 96     |                       | ca |
| 14272045  | REYNAGA CANO ADRIAN ERIDANY         | 0             | 96     |                       | ca |
| 14172048  | ROMERO ESPAÑA JUAN CRUZ             | 0             | 96     |                       | ca |
| 14172050  | SAMANO OSORNIO GERARDO              | 0             | 96     |                       | ca |
| 14172052  | TEMOZIHUI CARBAJAL CRISTIAN         | 0             | 96     |                       | ca |
| 14172058  | VAZQUEZ ARGUETA OSCAR               | 0             | 96     |                       | ca |
| 13372177  | VILLAVICENCIO GAMERO JEANDERIEL     | 0             | 96     |                       | ca |
| 14272043  | ZARAGOZA HUERTA CESAR               | 0             | 96     |                       | ca |

nicio > Docentes > Cantura Asistencia:

Imagen 7

Es importante considerar que la opción fecha de la última asistencia (Fecha Ult.Asist), se debe utilizar en los siguientes casos: cuando el alumno dejó de asistir a clases o cuando éste obtuvo un porcentaje de asistencia menor del 75%, en donde ya se considera un alumno reprobado.

17. Posteriormente realizará la captura de los ponderadores, para ello deberá seleccionar el Parcial, Grado y Grupo y dar clic en Califica (Imagen 5), el sistema desplegará la siguiente pantalla con la lista del alumnado donde podrá capturar las calificaciones y una vez que concluya dar clic en el botón Enviar.

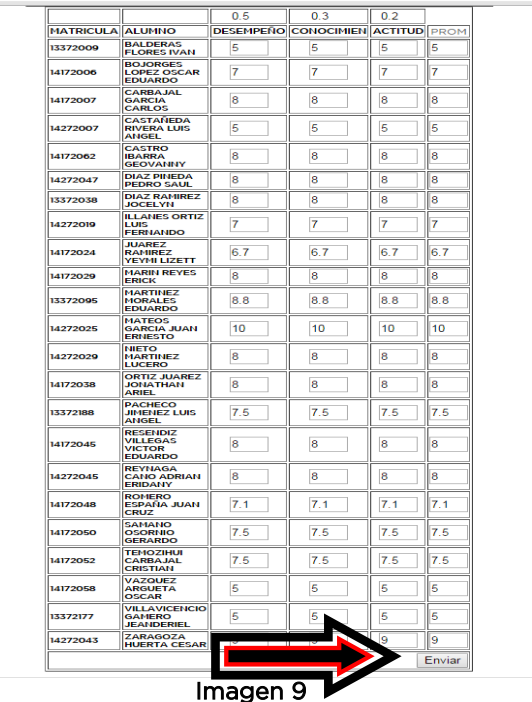

## ASPECTOS IMPORTANTES A CONSIDERAR

- Una vez que haya iniciado la captura de las asistencias o de los ponderadores de un grupo, deberá concluirlo en el día que inició dicha captura, ya que al día siguiente no podrá efectuar ninguna modificación a los datos de ese grupo.
- Las fechas para la captura de evaluaciones están establecidas en el Calendario para el Registro y Seguimiento a las Evaluaciones del Alumnado, el cual se emite de forma cuatrimestral y podrá consultarse en la sección de docentes del SIIE-NET.
- Para cualquier corrección o modificación que el profesor requiera realizar una vez que haya concluido el plazo para la captura de evaluaciones, se estará a lo dispuesto en el inciso e), numeral 6.10, apartado 6; del procedimiento del Sistema de gestión de la Calidad P-SA-O6 "Registro y Seguimiento a las Evaluaciones de las y los Alumnos".
- Es importante mencionar que en esta opción el SIIE, aún no tiene el rubro de impresión de reporte, sin embargo una manera de confirmar la información capturada es ingresando nuevamente al reporte que se menciona en el apartado 8 y elegir impresión de pantalla.
- La información que se capture utilizando esta opción, también se puede consultar ingresando al SIIE mediante la aplicación de escritorio; así como la impresión del reporte de calificaciones.
- Al elegir esta opción, el usuario debe tener presente que la velocidad de conexión a internet depende del lugar externo a la Institución que haya elegido para la captura de calificaciones; asimismo debe asegurarse de tomar las precauciones debidas en cuanto a la seguridad de sus contraseñas utilizadas en lugares públicos.